# AEMH61-920

Intel<sup>®</sup> H61 Express Chipset

# **ATX Motherboard**

# **User's Manual**

**Rev: 1.0** Release date: 2014.04.09

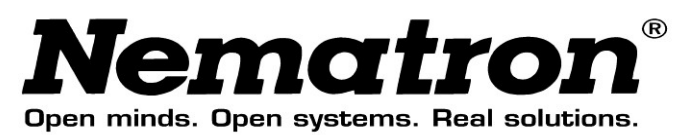

# **Table of Contents**

| Environmer    | ntal Safety Instruction         | 2               |
|---------------|---------------------------------|-----------------|
| Environmer    | ntal Protection Announcement    | 2               |
| User's Notic  | ce                              | 3               |
| Manual Rev    | ision Information               | 4               |
| Item Checkl   | list                            | 4               |
| Chapter 1     | Introduction of the Motherboard | 5               |
| -<br>1-1 Spec | ification                       | 5               |
| 1-2 Layo      | ut Diagram                      | 6               |
| Chapter 2     | Hardware Installation           | 10              |
| 2-1 Jump      | per Setting                     | 10              |
| 2-2 Conn      | ectors and Headers              | 13              |
| 2-2-1         | Rear I/O Back Panel Connectors  | 13              |
| 2-2-2         | Motherboard Internal Connectors | 14              |
| Chanter 3     | Introducing BIOS                |                 |
| 3_1 Entor     | ring Setup                      | <b>23</b><br>23 |
| 3-2 BIOS      | Menu Screen                     | 23              |
| 3-3 Func      | tion Key                        |                 |
| 3-4 Getti     | ng Help                         | 25              |
| 3-5 Menu      | ваг                             | 25              |
| 3-6 Main      | Menu                            | 25              |
| 3-7 Adva      | nced Menu                       | 27              |
| 3-8 Chips     | set Menu                        | 35              |
| 3-9 Boot      | Menu                            |                 |
| 3-10Secu      | rity Menu                       |                 |
| 3-11Save      | & Exit Menu                     | 40              |

### Trademark:

\* Specifications and Information contained in this documentation are furnished for information use only, and are subject to change at any time without notice, and should not be construed as a commitment by manufacturer.

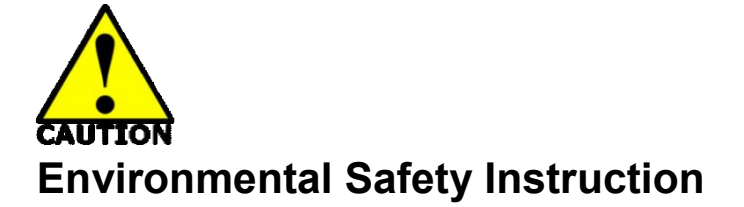

- Avoid the dusty, humidity and temperature extremes. Do not place the product in any area where it may become wet.
- 0 to 40 centigrade is the suitable temperature. (The figure comes from the request of the main chipset)
- Generally speaking, dramatic changes in temperature may lead to contact malfunction and crackles due to constant thermal expansion and contraction from the welding spots' that connect components and PCB. Computer should go through an adaptive phase before it boots when it is moved from a cold environment to a warmer one to avoid condensation phenomenon. These water drops attached on PCB or the surface of the components can bring about phenomena as minor as computer instability resulted from corrosion and oxidation from components and PCB or as major as short circuit that can burn the components. Suggest starting the computer until the temperature goes up.
- The increasing temperature of the capacitor may decrease the life of computer. Using the close case may decrease the life of other device because the higher temperature in the inner of the case.
- Attention to the heat sink when you over-clocking. The higher temperature may decrease the life of the device and burned the capacitor.

# **Environmental Protection Announcement**

Do not dispose this electronic device into the trash while discarding. To minimize pollution and ensure environment protection of mother earth, please recycle.

### Preface

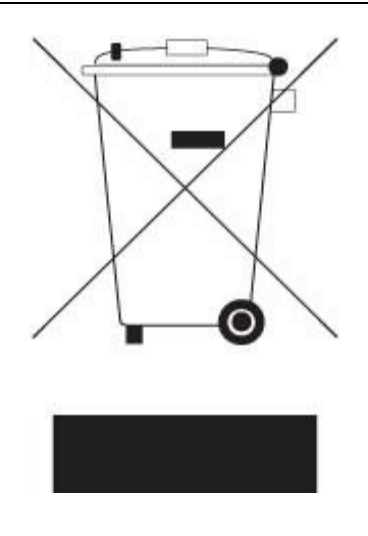

# **User's Notice**

Copyright of this manual belongs to the manufacturer. No part of this manual, including the products and software described in it may be reproduced, transmitted or translated into any language in any form or by any means without written permission of the manufacturer.

This manual contains all information required to use this mother-board series and we do assure this manual meets user's requirement but will change, correct any time without notice. Manufacturer provides this manual "as is" without warranty of any kind, and will not be liable for any indirect, special, incidental or consequential damages (including damages for loss of profit, loss of business, loss of use of data, interruption of business and the like).

Products and corporate names appearing in this manual may or may not be registered trademarks or copyrights of their respective companies, and they are used only for identification or explanation and to the owner's benefit, without intent to infringe.

# **Manual Revision Information**

| Reversion | <b>Revision History</b> | Date       |
|-----------|-------------------------|------------|
| 1.0       | First Edition           | April 9, 2 |

# 9, 2014

# **Item Checklist**

- ✓ Motherboard
- ✓ DVD for motherboard Drivers and User's Manual
- ✓ Cable(s)
- ✓ I/O Back panel shield

# Chapter 1 Introduction of the Motherboard

# 1-1 Specification

| Spec            | Description                                                                                                    |  |  |
|-----------------|----------------------------------------------------------------------------------------------------|--|--|
| Design          | • ATX form factor; PCB size: 305mm × 220mm                                                                      |  |  |
| Chipset         | <ul> <li>Intel<sup>®</sup> H61 Express Chipset</li> </ul>                                                       |  |  |
|                 | <ul> <li>Support Intel<sup>®</sup> Core<sup>™</sup> i7 Processor, Intel<sup>®</sup> Core<sup>™</sup></li> </ul> |  |  |
|                 | i5 Processor, Intel <sup>®</sup> Core™ i3 Processor in the                                                      |  |  |
| CPU Socket      | LGA 1155 Socket                                                                                                 |  |  |
|                 | * for detailed CPU support information please visit                                                             |  |  |
|                 | our website                                                                                                    |  |  |
|                 | DDRIII RAM module slot × 2                                                                                      |  |  |
|                 | <ul> <li>Supporting four DDRIII 1066/1333MHz RAM</li> </ul>                                                     |  |  |
| Memory Slot     | Module expandable to                                                                                            |  |  |
|                 | <ul> <li>16 GB (Maximum)</li> </ul>                                                                             |  |  |
|                 | <ul> <li>Support dual-channel function</li> </ul>                                                               |  |  |
|                 | <ul> <li>1 pcs×PCI-Express x16 slot (PE1)</li> </ul>                                                            |  |  |
| Expansion Slots | <ul> <li>1 pcs×PCI-Express x1 slot (PE2)</li> </ul>                                                             |  |  |
|                 | ● 5 pcs×32-bit PCI slot (PCI1/2/3/4/5)                                                                          |  |  |
|                 | <ul> <li>1 pcs×Full-size Mini-PCIE slot (PE4)</li> </ul>                                                        |  |  |
| Storage         | • 4×SATAII port                                                                                                 |  |  |
|                 | <ul> <li>Integrated dual RTL8111G-CG PCI-E Gigabit LAN</li> </ul>                                               |  |  |
| I AN Chine      | chips                                                                                                    |  |  |
|                 | <ul> <li>Supports Fast Ethernet LAN function provide</li> </ul>                                                 |  |  |
|                 | 10/100/1000Mbps data transfer rate                                                                              |  |  |
|                 | Realtek ALC887-GR 6-channel Audio Codec                                                                         |  |  |
| HD Audio Chip   | integrated                                                                                                    |  |  |
|                 | <ul> <li>Audio driver and utility included</li> </ul>                                                           |  |  |
| BIOS            | • 32M Bit DIP Flash ROM                                                                                         |  |  |

|           | Rear Panel I/O:                                                |
|-----------|----------------------------------------------------------------|
|           | <ul> <li>PS/2 keyboard connector</li> </ul>                    |
|           | <ul> <li>PS/2 mouse connector</li> </ul>                       |
|           | <ul> <li>VGA port connector×1</li> </ul>                       |
|           | <ul> <li>DVI-D port connector × 1</li> </ul>                   |
|           | <ul> <li>USB 2.0 port connector ×4</li> </ul>                  |
|           | <ul> <li>RJ-45 LAN connector×2</li> </ul>                      |
|           | <ul> <li>Serial port connector×2</li> </ul>                    |
|           | <ul> <li>Audio connector×3 (Line-in, Line-out, MIC)</li> </ul> |
|           | Internal I/O Connectors& Headers:                              |
|           | <ul> <li>1×24-pin main power connector</li> </ul>              |
| Multi I/O | <ul> <li>1×8-pin 12V Power connector</li> </ul>                |
|           | <ul> <li>Front panel audio header × 1</li> </ul>               |
|           | HDMI-SPDIF header × 1                                          |
|           | <ul> <li>Parallel port header ×1</li> </ul>                    |
|           | • GPIO header×1                                                |
|           | • 9-pin USB 2.0 header × 2                                     |
|           | <ul> <li>Front panel header×1</li> </ul>                       |
|           | <ul> <li>POWER LED1+Speaker header×1</li> </ul>                |
|           | • COM port header ×4 (COM3/4 support RS485/422                 |
|           | function)                                                      |
|           | ● Fan header×3                                                 |

# 1-2 Layout Diagram

### **Rear IO Diagram**

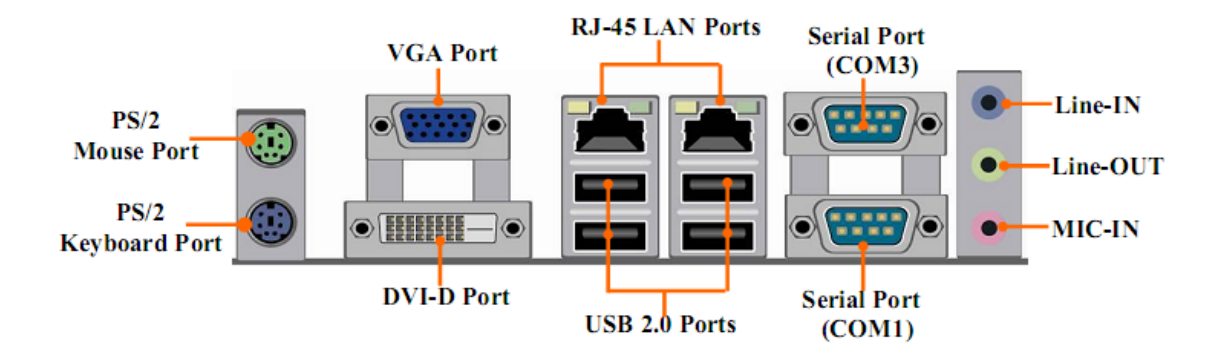

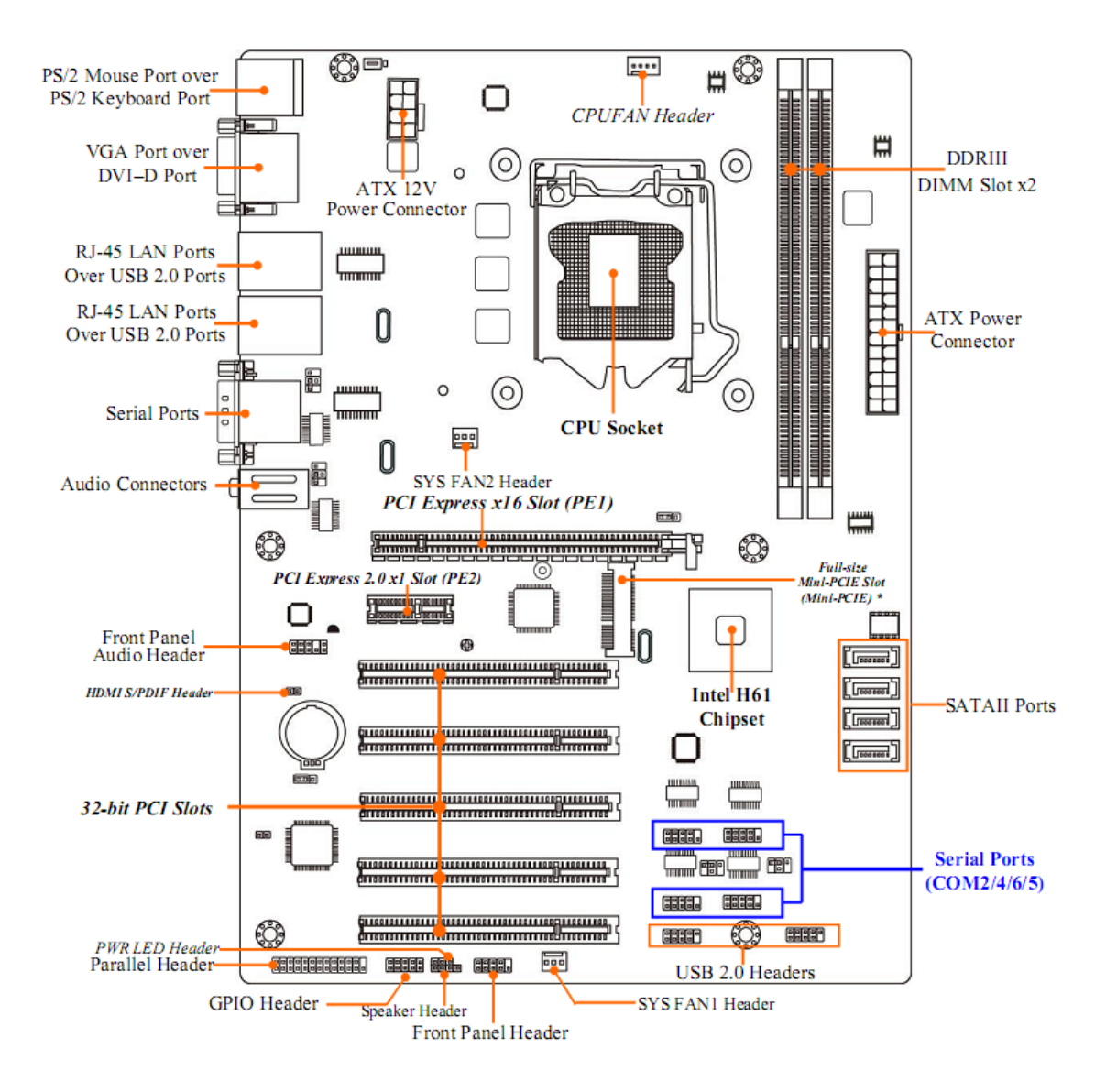

#### **Motherboard Internal Diagram**

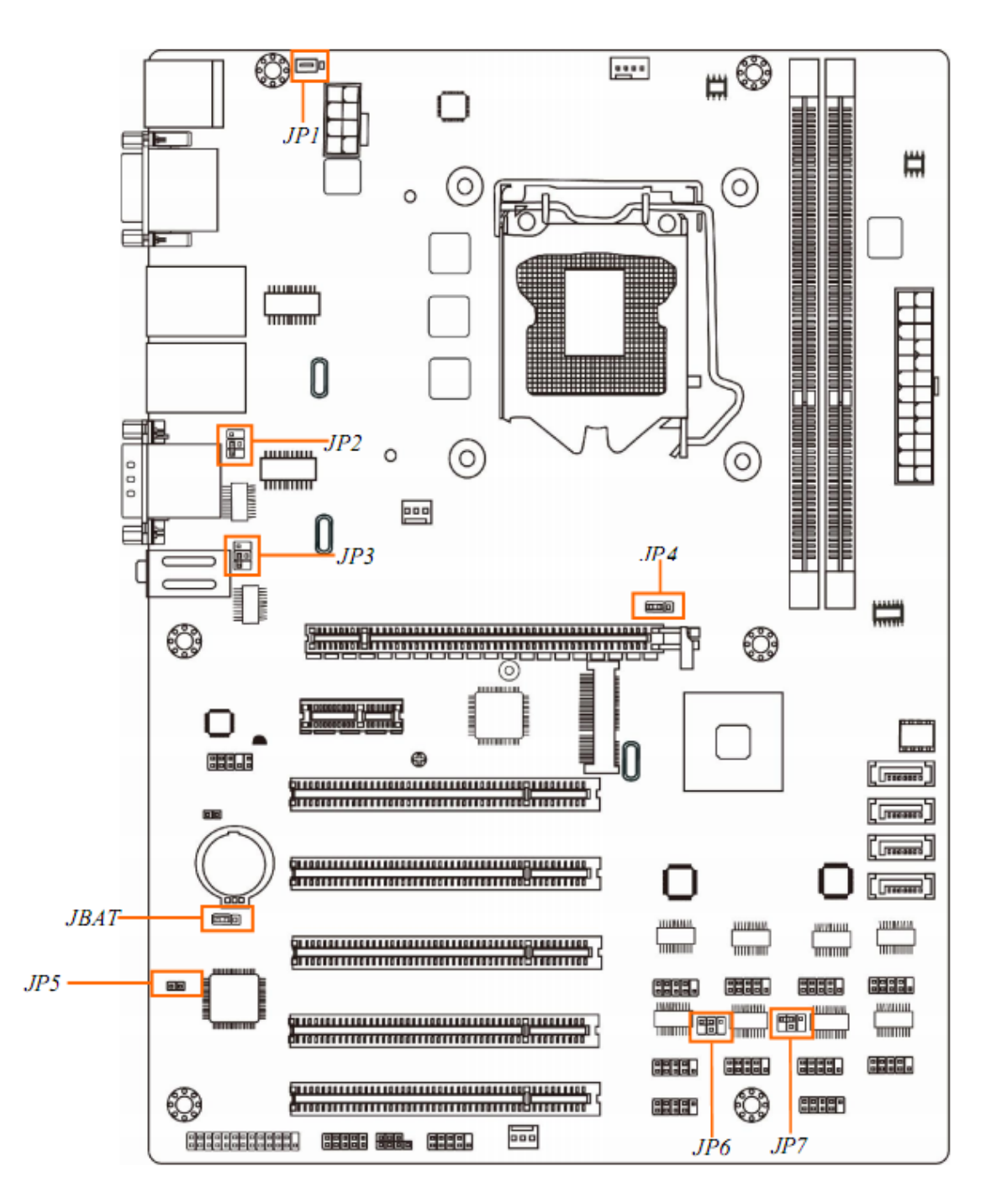

#### **Motherboard Jumper Position**

| Jumper | Name                                  | Description |
|--------|---------------------------------------|-------------|
| JBAT   | CMOS RAM Clear Function Setting       | 3-pin Block |
| JP1    | KB/MS Power on Function Setting       | 3-pin Block |
| JP2    | COM3 Port Pin9 Function Select        | 4-pin Block |
| JP3    | COM1 Port Pin9 Function Select        | 4-pin Block |
| JP4    | Mini PCI-E Slot VCC3.3V/3.3VSB Select | 3-pin Block |

| JP6 | COM2 Header Pin9 Function Select | 4-pin Block |
|-----|----------------------------------|-------------|
| JP7 | COM4 Header Pin9 Function Select | 4-pin Block |

### Connectors

| Connector                                     | Name                                        |
|-----------------------------------------------|---------------------------------------------|
| ATXPWR1                                       | ATX Power Connector                         |
| ATX12V1                                       | ATX 12V Power Connector                     |
| SATA1/2/3/4                                   | SATAII Connector×4                          |
| VGA                                           | Video Graphic Attach Connector              |
| DVI                                           | DVI-D Port Connector                        |
| COM1                                          | Serial Port COM Connector                   |
| COM3                                          | Serial Port COM Connector                   |
| UL1(Top)/UL2(Top)                             | RJ-45 LAN Connector×2                       |
| UL1(Middle & Bottom)<br>/UL2(Middle & Bottom) | USB 2.0 Port Connector × 4                  |
| AUDIO                                         | Line Out / Line In / MIC<br>Audio Connector |

### Headers

| Header               | Name                     | Description  |  |
|----------------------|--------------------------|--------------|--|
| FP_AUDIO             | Front Panel Audio Header | 9-pin Block  |  |
| HDMI_SPDIF           | HDMI_SPDIF Out Header    | 2-pin Block  |  |
| GPIO_CON             | GPIO Header              | 10-pin Block |  |
| PARALLEL             | Parallel Port Header     | 25-pin Block |  |
| JW_FP                | PWR LED/ HD LED/         | 9-nin Block  |  |
| (Front Panel Header) | Power Button /Reset      | э-ріп віоск  |  |
| PWRLED1              | Power LED Header         | 3-pin Block  |  |
| SPEAK1               | Speaker Header           | 4-pin Block  |  |
| USB2                 | USB 2.0 Header           | 9-pin Block  |  |
| USB3                 | USB 2.0 Header           | 9-pin Block  |  |
| COM 2/4/5/6          | Serial Port Header       | 9-pin Block  |  |
| CPUFAN1              | CPUFAN Header            | 4-pin Block  |  |
| SYSFAN1/SYSFAN2      | System FAN Header        | 3-pin Block  |  |

# Chapter 2 Hardware Installation

# 2-1 Jumper Setting

### JBAT (3-pin): Clear CMOS Function Settings

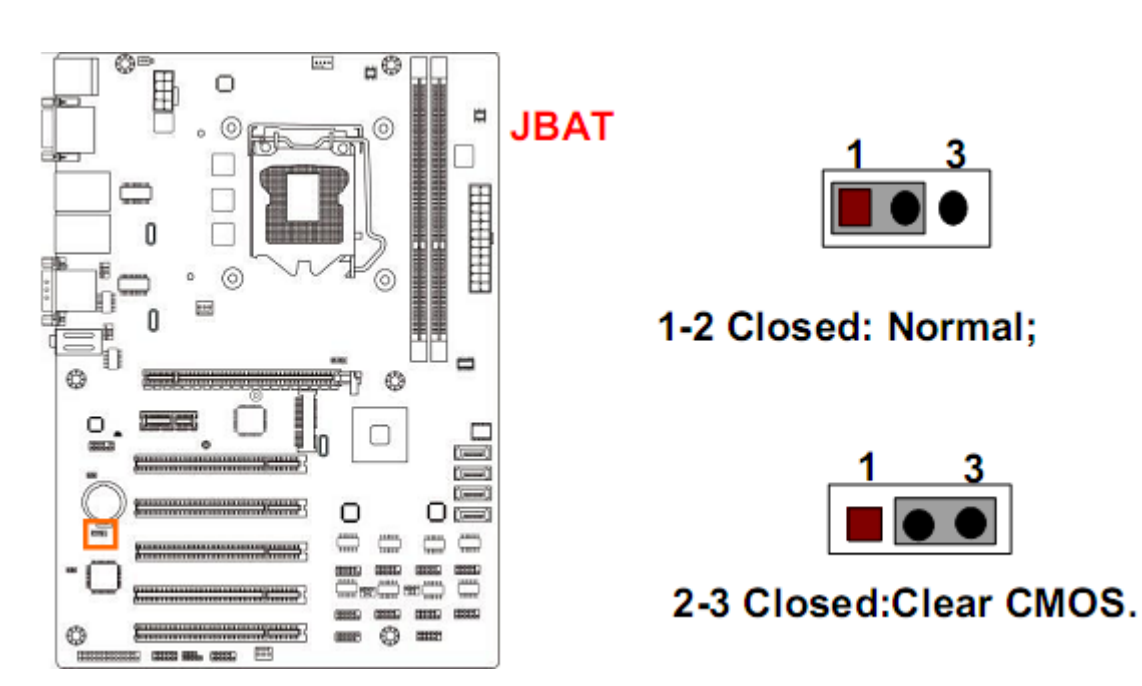

### JP1 (4-pin): KB/MS Power on Function Setting

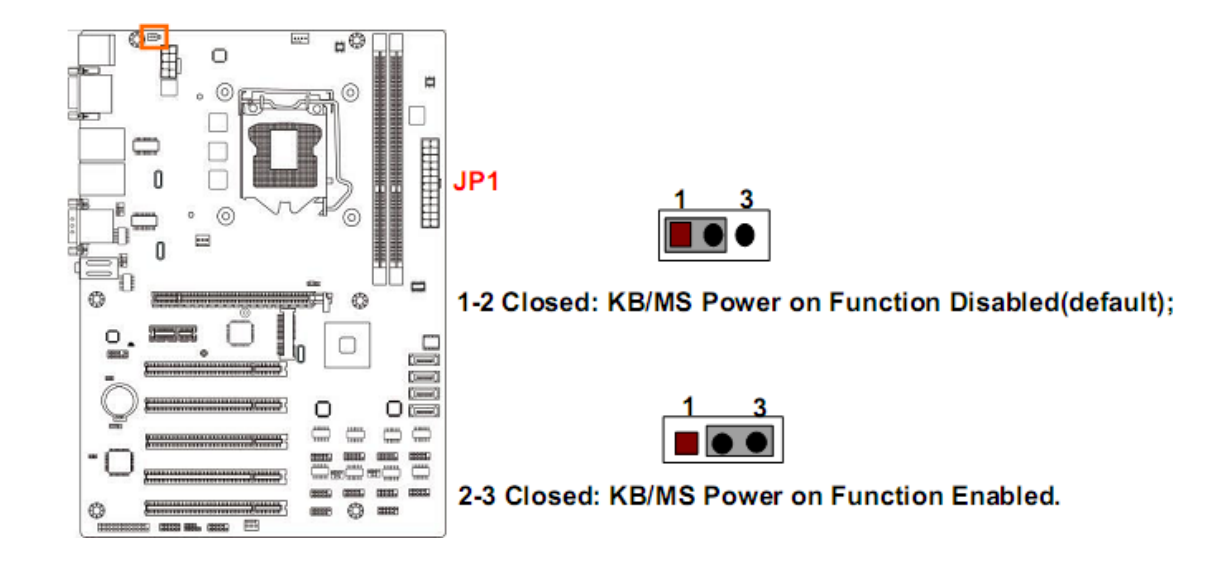

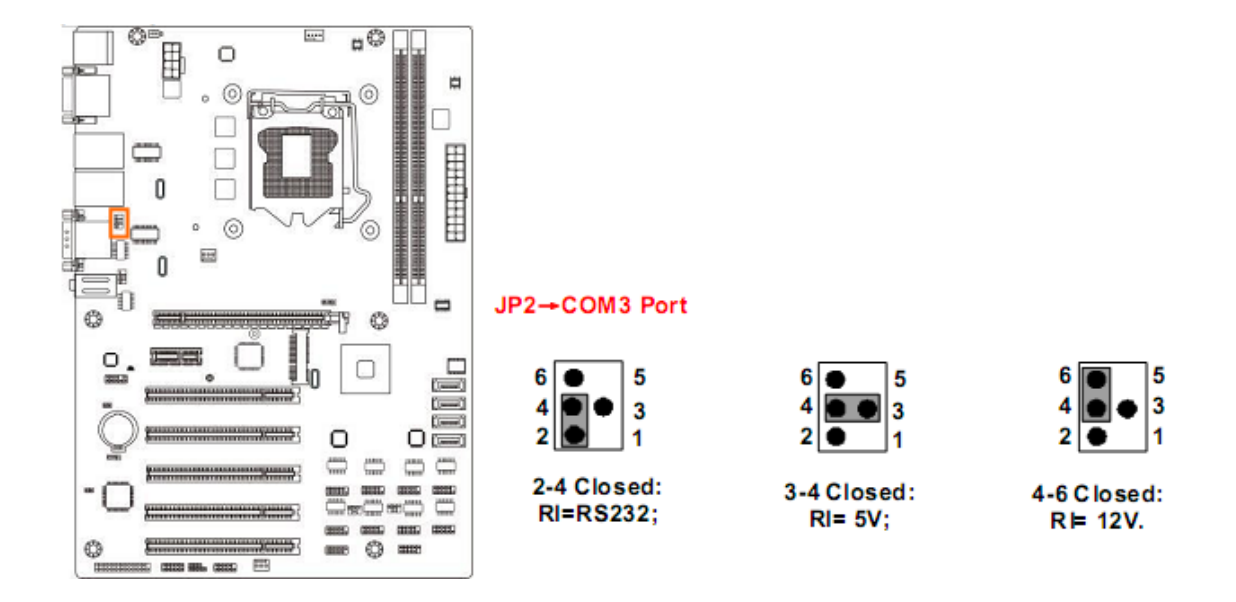

### JP2 (4-pin): COM1 Port Pin9 Function Select

### JP3 (4-pin): COM3 Port Pin9 Function Select

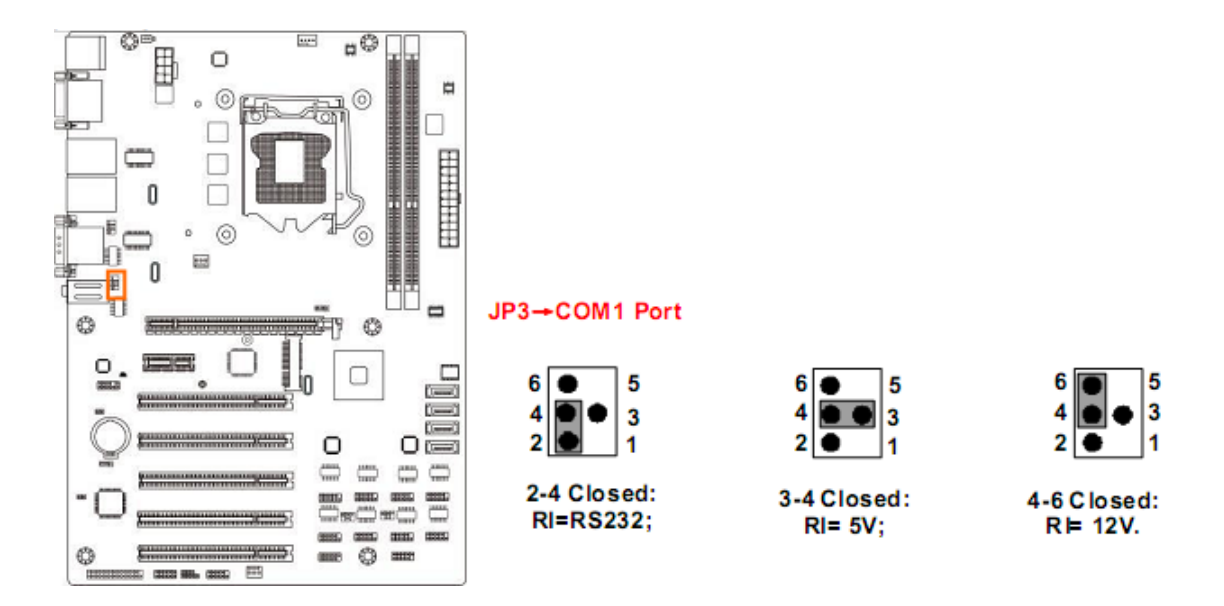

JP4 (3-pin): Mini PCI-E Slot VCC 3.3V/3.3 VSB Select

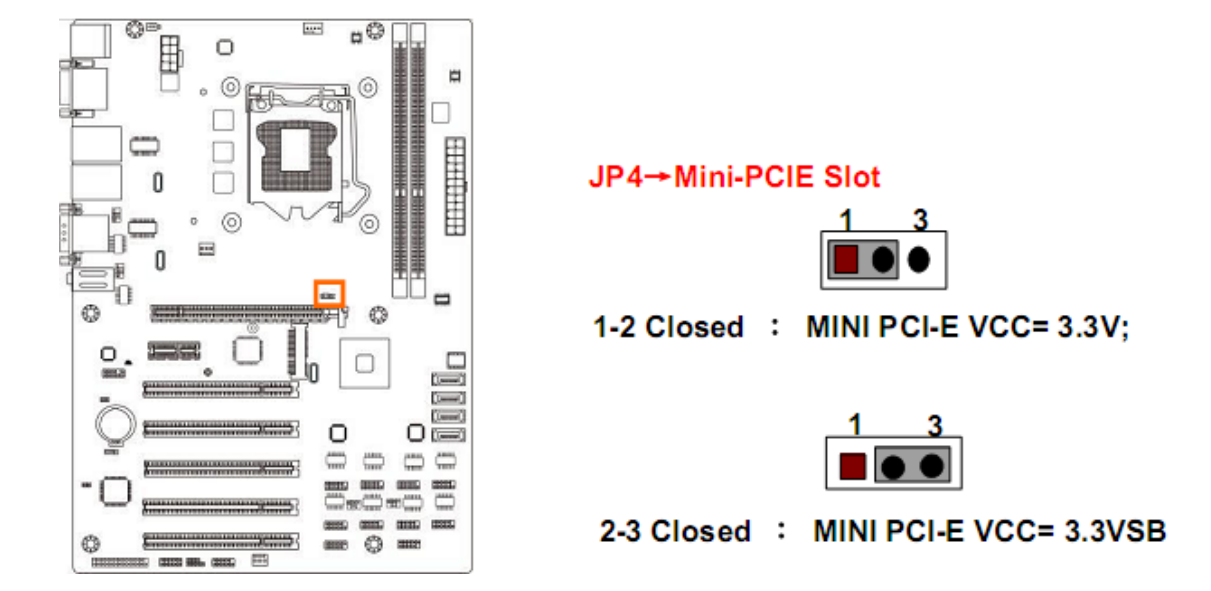

### JP6 (4-pin): COM2 Header Pin9 Function Select

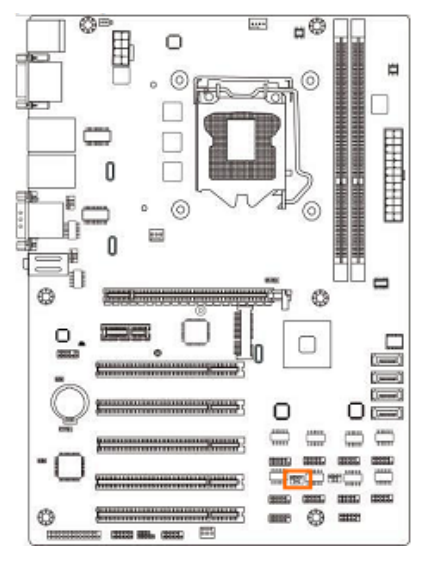

#### JP6→COM2 Header

| 2 | 4 | 6 |
|---|---|---|
|   | • | • |
|   | ۲ |   |
| 1 | 3 | = |

| • | ••• | • |
|---|-----|---|
| 1 | 3   | 5 |

246

3-4 Closed:

RI= 5V;

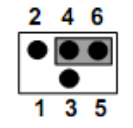

#### 4-6 Closed: RI= 12V;

2-4 Closed: RI=RS232

00 0 0 0 JP7→COM4 Header 246 2 4 6 246 5 5 3 Ore 1000 3-4 Closed: 2-4 Closed: 4-6 Closed: RI=RS232 RI= 5V; RI= 12V;

JP7 (4-pin): COM4 Header Pin9 Function Select

## 2-2 Connectors and Headers

### 2-2-1 Rear I/O Back Panel Connectors

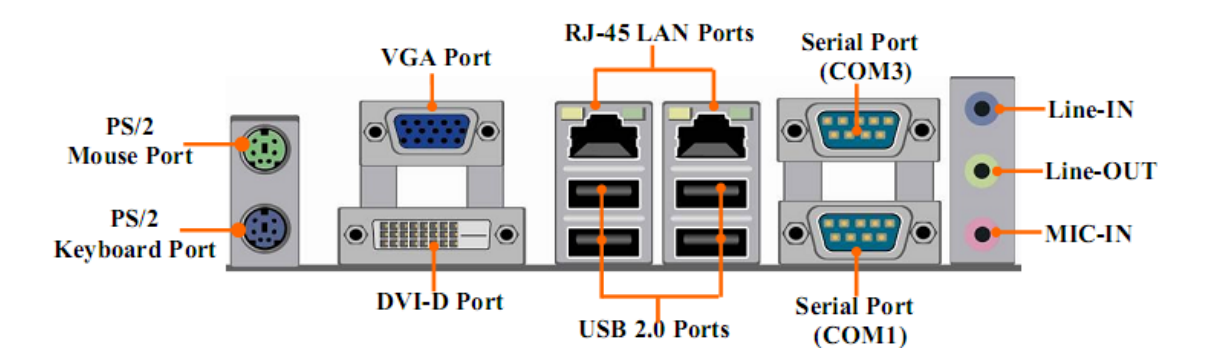

### (1) PS/2 Mouse & PS/2 Keyboard Connector: KB/MS

The connectors are for PS/2 keyboard port (Purple) and PS/2 Mouse port (Green).

### (2) D-Sub 15-pin VGA Connector: VGA

VGA connector is the 15-pin D-subminiature female connector; it is for the display devices, such as the CRT monitor, LCD monitor and so on.

### (3) Digital Visual Interface: DVI

This interface standard designed to maximize the visual quality of digital display devices such as flat panel LCD computer displays and digital projectors.

### (4) RJ-45 LAN Port Connectors: UL1 (Top)/UL2 (Top)

The connectors are standard RJ-45 connectors for Network.

# (5) USB 2.0 Port Connector: UL1 (Middle & Bottom)/ UL2 (Middle & Bottom)

The connectors are 4-pin connector that connects USB devices to the system board.

### (6) Serial port Connector: COM3 /COM1

These two serial ports are for user to connect compatible mouse, modern or other peripherals.

### (7) Line-In, Lin-Out, MIC Audio connectors: AUDIO1

These Connectors are 3 Phone-Jack for LINE-OUT, LINE-IN, MIC audio connections.

| Color | Name     | Function                  |
|-------|----------|---------------------------|
| Blue  | Line-in  | Audio input to sound chip |
| Green | Line-out | Audio output to speaker   |
| Pink  | MIC      | Microphone Connector      |

## 2-2-2 Motherboard Internal Connectors

### (1) ATXPWR (24-pin block): Main Power Connector

ATX Power Supply connector: This is a new defined 24-pins connector that usually comes with ATX case. The ATX Power Supply allows using soft power on momentary switch that connect from the front panel switch to 2-pins Power On jumper pole on the motherboard. When the power switch on the back of the ATX power supply turned on, the full power will not come into the system board until the front panel switch is momentarily pressed. Press this switch again will turn off the power to the system board.

- \*\* We recommend that you use an ATX 12V Specification 2.0-compliant power supply unit (PSU) with a minimum of 300W power rating. This type has 24-pin and 4-pin power plugs.
- \*\* If you intend to use a PSU with 20-pin and 4-pin power plugs, make sure that the 20-pin power plug can provide at least 15A on +12V and the power supply unit has a minimum power rating of 300W. The system may become unstable or may not boot up if the power is inadequate.
- \*\* If you are using a 20-pin power plug, please refer to Figure1 for power supply connection. Power plug form power supply and power connectors from motherboard both adopt key design to avoid mistake installation. You can insert the power plug into the connector with ease only in the right direction. If the direction is wrong it is hard to fit in and if you make the connection by force if is possible.

|                    | PIN | RO W1    | RO W2    |
|--------------------|-----|----------|----------|
|                    | 1   | +3.3V    | +3.3V    |
|                    | 2   | +3.3V    | -12V     |
|                    | 3   | GND      | GND      |
|                    | 4   | +5V      | Soft     |
|                    | -   | .01      | Power on |
|                    | 5   | GND      | GND      |
|                    | 6   | +5V      | GND      |
|                    | 7   | GND      | GND      |
|                    | 8   | Power    | -5V      |
| ↑ ↑<br>Pin 1 Pin 1 | •   | OK       | 01       |
| 20-Pin 24-Pin      | 9   | +5V St   | +5V      |
|                    | -   | and by   |          |
|                    | 10  | +12V     | +5V      |
|                    | 11  | +12V     | +5V      |
|                    | 12  | +3.3V    | GND      |
| 24₋nin Main        | DOW | or Conno | otor     |

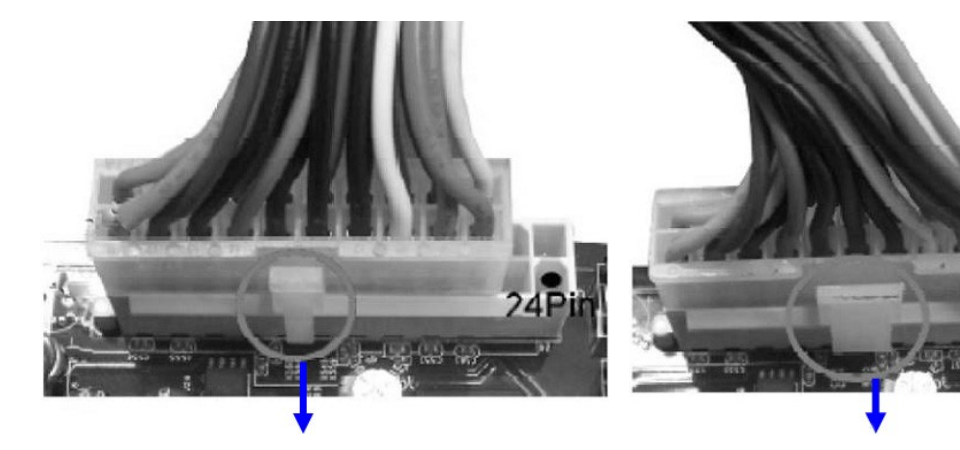

Figure 1: 20-pin power plug

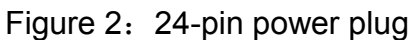

### (2) ATX12V (8-pin block): 12V Power Connector

This is a new defined 8-pin connector that usually comes with ATX Power Supply that supports extra 12V voltage to maintain system power consumption. Without this connector might cause system unstable because the power supply can not provide sufficient current for system.

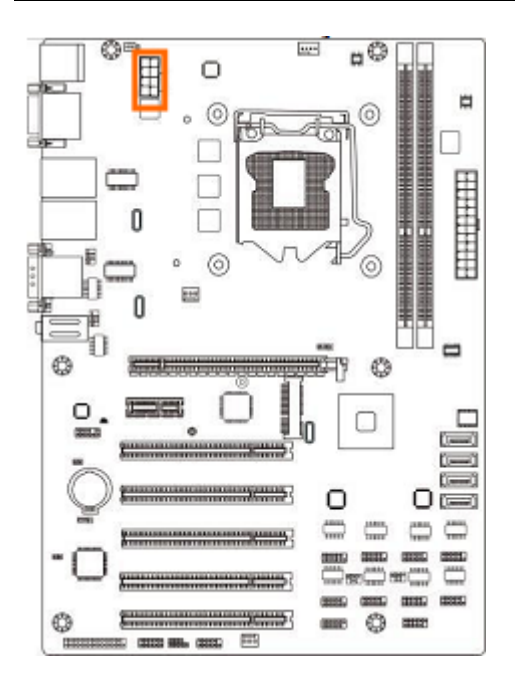

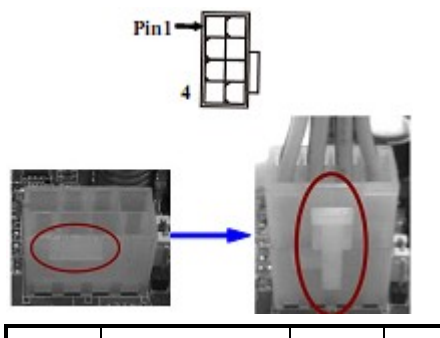

| Pin | Definition | No. | Definition |
|-----|------------|-----|------------|
| 1   | GND        | 5   | +12V       |
| 2   | GND        | 6   | +12V       |
| 3   | GND        | 7   | +12V       |
| 4   | GND        | 8   | +12V       |

### (3) SATA1/2/3/4 (7-pin block): SATAIII Port connector

These connectors are high-speed SATAII ports that support 3GB/s transfer rate.

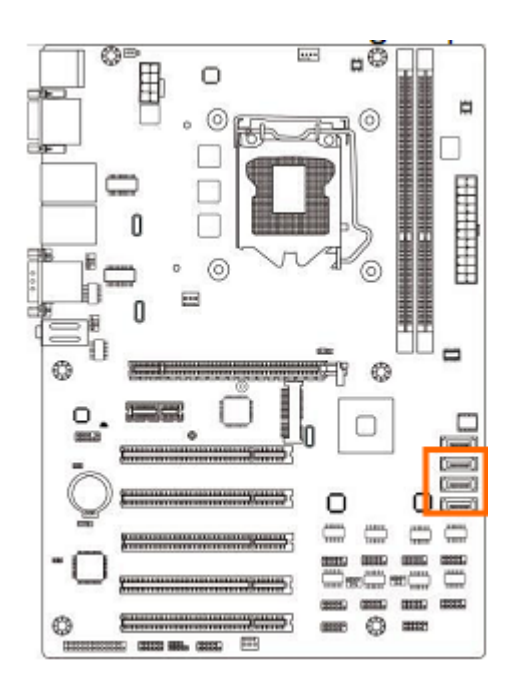

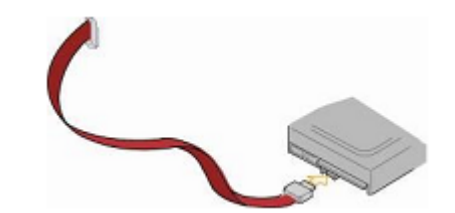

| Pin No. | Defnition |
|---------|-----------|
| 1       | GND       |
| 2       | ТХР       |
| 3       | TXN       |
| 4       | GND       |
| 5       | RXN       |
| 6       | RXP       |
| 7       | GND       |

## 2-2-3 Header Pin Definition

### (1) FP\_AUDIO (9-pin): Line-Out, MIC-In Header

This header is connected to Front Panel Line-out, MIC connector with cable.

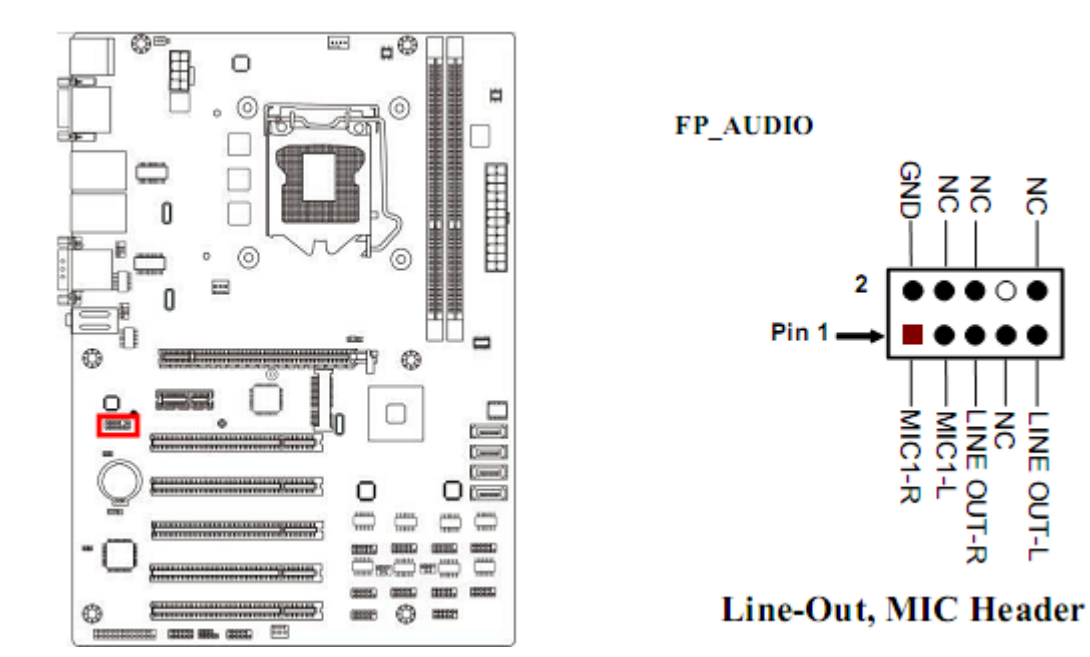

(2) HDMI\_SPDIF (2-pin): HDMI-SPDIF Out header

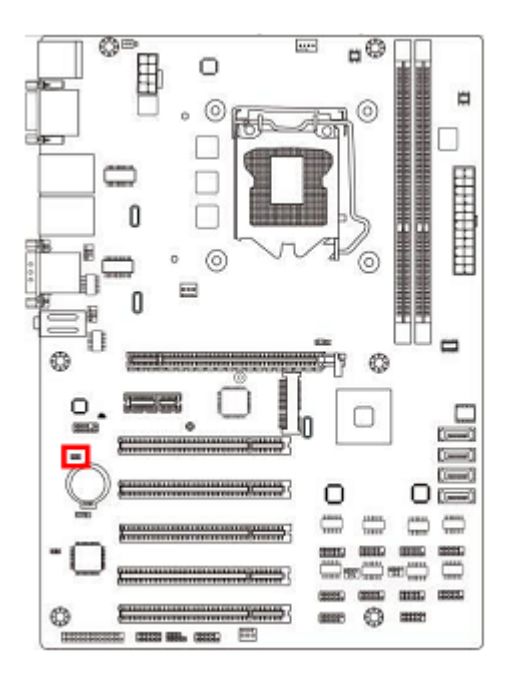

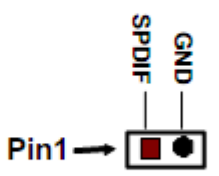

# HDMI\_SPDIF Header

(3) GPIO\_CON (10-pin): GPIO Header

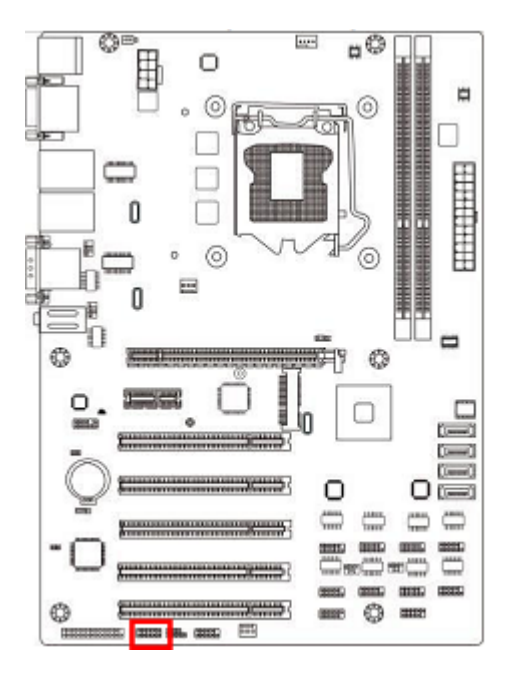

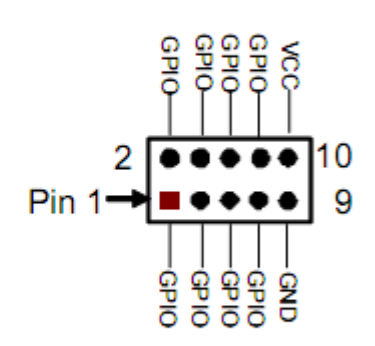

(4) PARALLEL (25-pin): Parallel Port Header

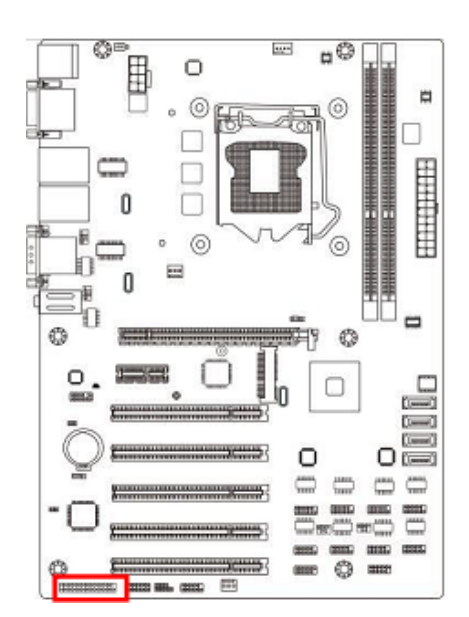

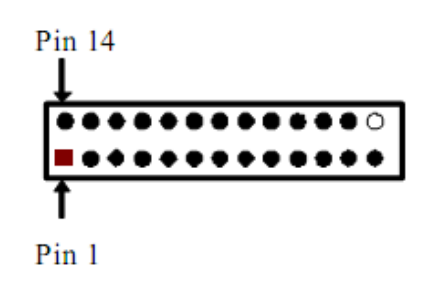

**Parallel Port Header** 

| Pin NO. | Pin Definition | Pin NO. | Pin Definition |
|---------|----------------|---------|----------------|
| Pin 1   | STB-           | Pin 14  | AFD-           |
| Pin 2   | PRD0           | Pin 15  | ERR-           |
| Pin 3   | PRD1           | Pin 16  | INIT-          |
| Pin 4   | PRD2           | Pin 17  | SLIN-          |
| Pin 5   | PRD3           | Pin 18  | GND            |

| Pin 6  | PRD4 | Pin 19 | GND |
|--------|------|--------|-----|
| Pin 7  | PRD5 | Pin 20 | GND |
| Pin 8  | PRD6 | Pin 21 | GND |
| Pin 9  | PRD7 | Pin 22 | GND |
| Pin 10 | ACK- | Pin 23 | GND |
| Pin 11 | BUSY | Pin 24 | GND |
| Pin 12 | PE   | Pin 25 | GND |
| Pin 13 | SLCT |        |     |

### (5) JW-FP (9-pin): Front Panel Header

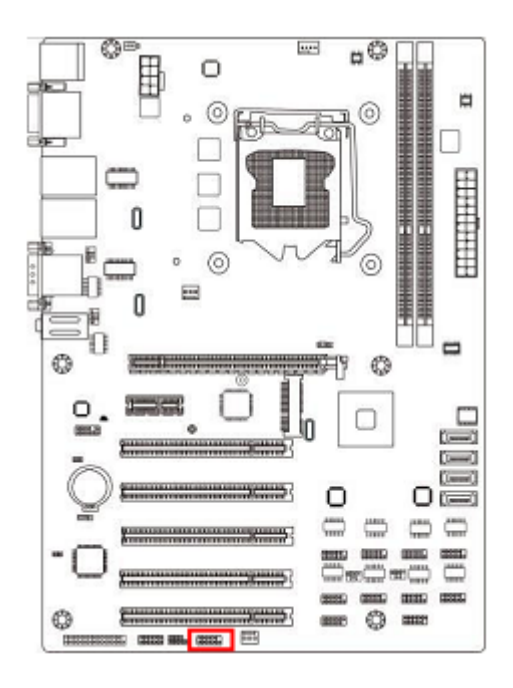

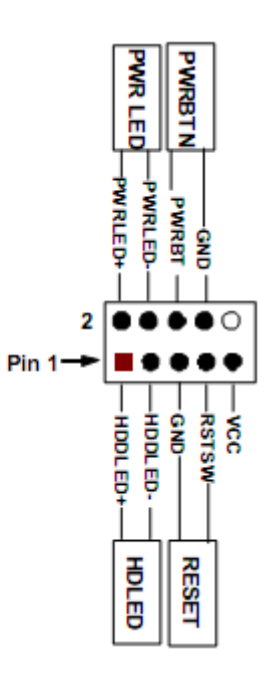

(6) PWRLED1 (3-pin): PWR LED Header

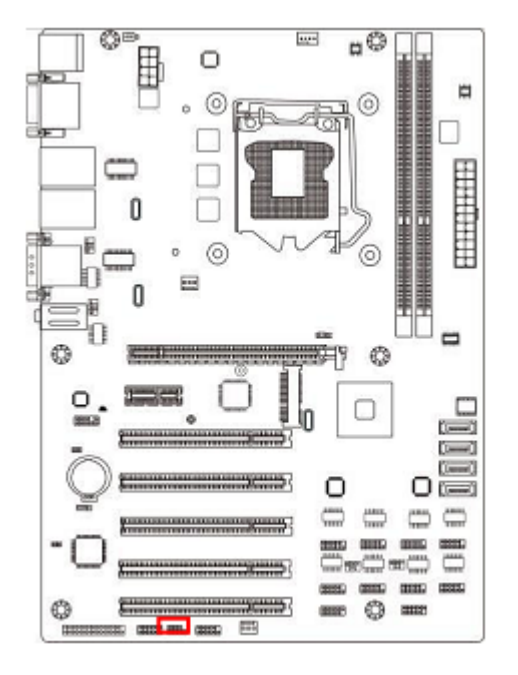

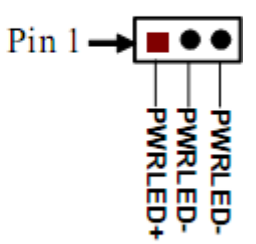

(7) SPEAK1 (4-pin): Speaker Header

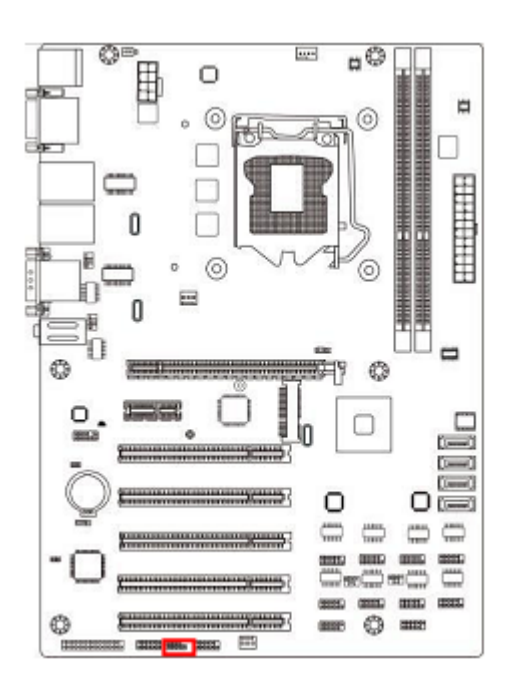

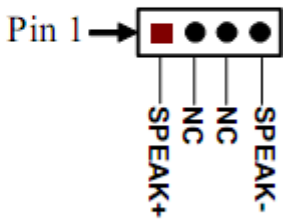

#### **#**© •••• -0 0 ò $\square$ 0 0 n 0 Pin 1 $\cap$ (-1)(i==0 O OF -DATA 0 -C (2022) Mile (2022) 100 \*USB2 header

### (8) USB 2.0 Port Headers (9-pin): USB2/USB3

(9) COM2/4/6/5 (9-Pin): Serial Port Header

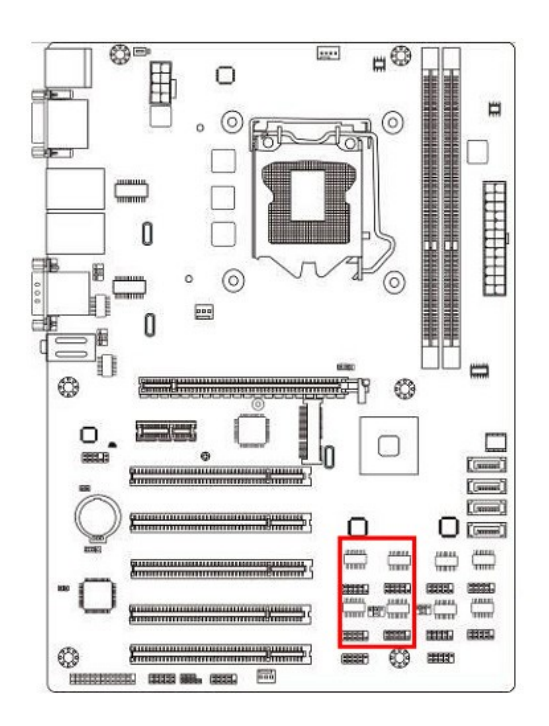

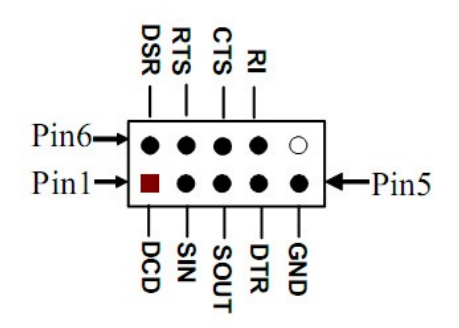

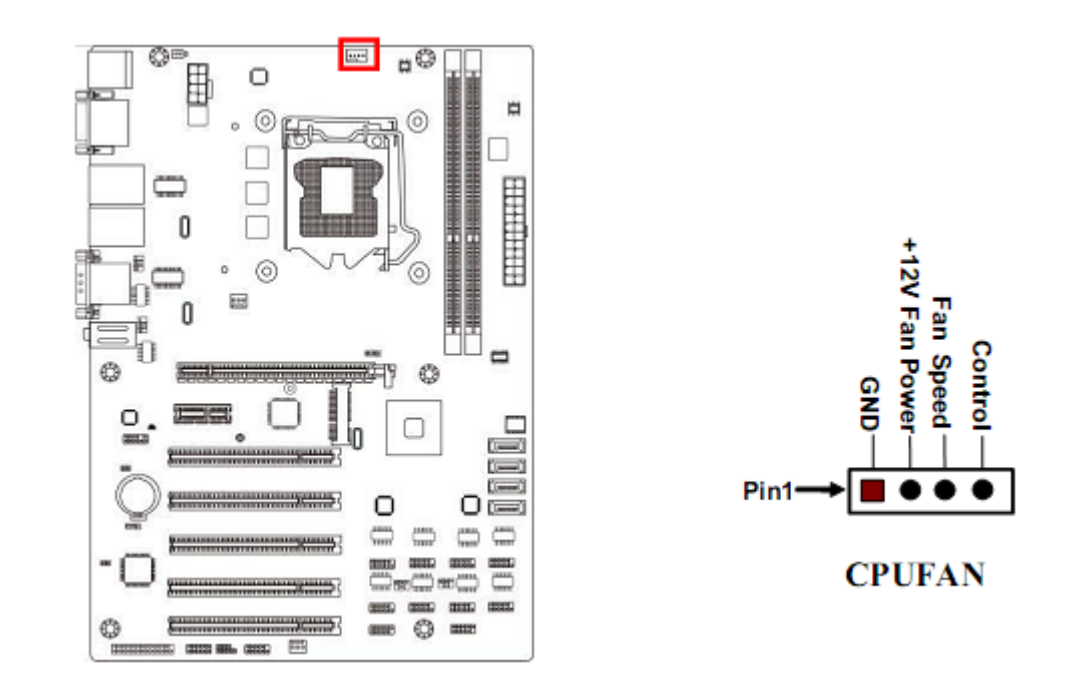

### (10) CPUFAN1 (4-pin): CPUFAN Header

### (11) SYSFAN1/SYSFAN2 (3-pin): SYSFAN Headers

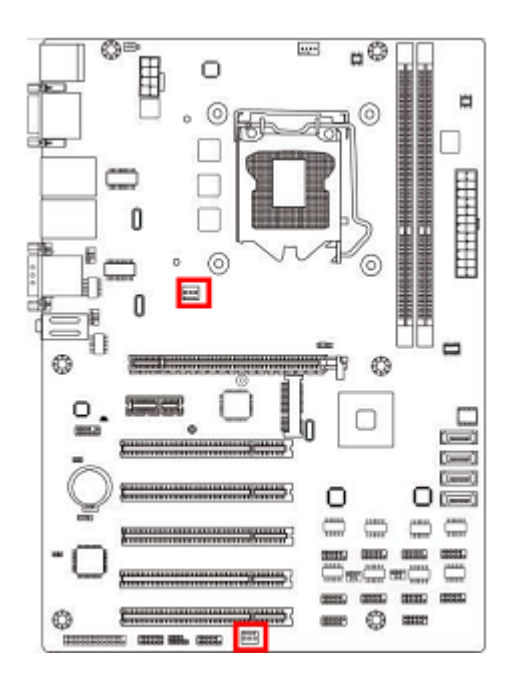

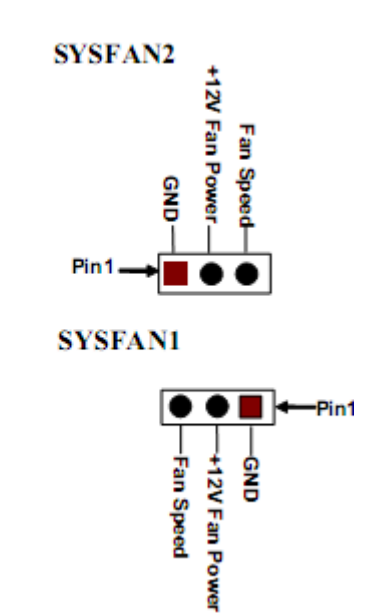

# Chapter 3 Introducing BIOS

**Notice!** The BIOS options in this manual are for reference only. Different configurations may lead to difference in BIOS screen and BIOS screens in manuals are usually the first BIOS version when the board is released and may be different from your purchased motherboard.

The BIOS is a program located on a Flash Memory on the motherboard. This program is a bridge between motherboard and operating system. When you start the computer, the BIOS program will gain control. The BIOS first operates an auto-diagnostic test called POST (power on self test) for all the necessary hardware, it detects the entire hardware device and configures the parameters of the hardware synchronization. Only when these tasks are completed done it gives up control of the computer to operating system (OS). Since the BIOS is the only channel for hardware and software to communicate, it is the key factor for system stability, and in ensuring that your system performance as its best.

# 3-1 Entering Setup

Power on the computer and by pressing <Del> immediately allows you to enter Setup. If the message disappears before your respond and you still wish to enter Setup, restart the system to try again by turning it OFF then ON or pressing the "RESET" button on the system case. You may also restart by simultaneously pressing <Ctrl>, <Alt> and <Delete> keys. If you do not press the keys at the correct time and the system does not boot, an error message will be displayed and you will again be asked to

Press <Del> to enter Setup

## 3-2 BIOS Menu Screen

The following diagram show a general BIOS menu screen:

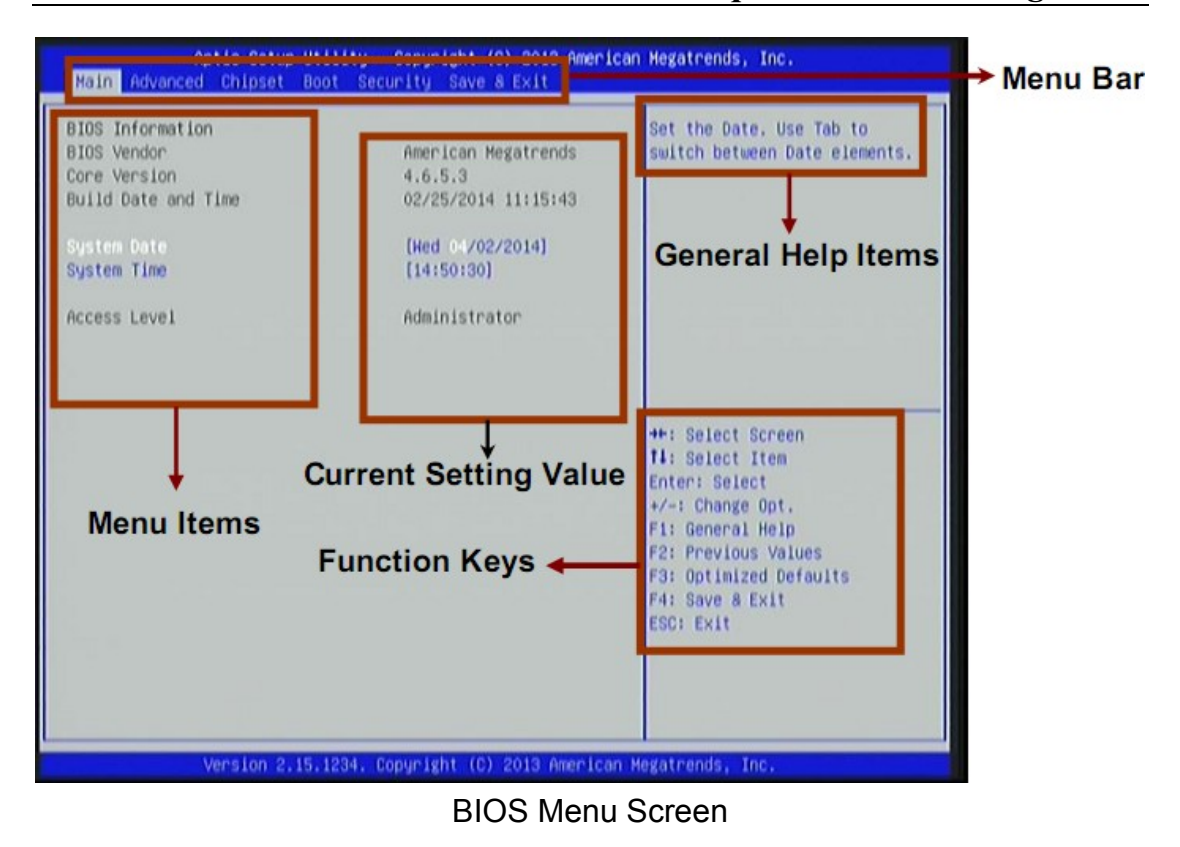

## 3-3 Function Key

In the above BIOS Setup main menu of, you can see several options. We will explain these options step by step in the following pages of this chapter, but let us first see a short description of the function keys you may use here:

- Press  $\leftarrow \rightarrow$  (left, right) to select screen;
- Press ↑↓ (up, down) to choose, in the main menu, the option you want to confirm or to modify.
- Press <Enter> to select.
- Press <+>/<-> keys when you want to modify the BIOS parameters for the active option.
- [F1]: General help.
- [F2]: Previous value.
- [F3]: Optimized defaults.
- [F4]: Save & Reset.
- Press <Esc> to quit the BIOS Setup.

# 3-4 Getting Help

### Main Menu

The on-line description of the highlighted setup function is displayed at the top right corner the screen.

### Status Page Setup Menu/Option Page Setup Menu

Press [F1] to pop up a small help window that describes the appropriate keys to use and the possible selections for the highlighted item. To exit the Help Window, press <Esc>.

# 3-5 Menu Bar

| There are six me   | enu bars on top of BIOS screen:                        |
|--------------------|--------------------------------------------------------|
| Main               | To change system basic configuration                   |
| Advanced           | To change system advanced configuration                |
| Chipset            | To change chipset configuration                        |
| Boot               | To change boot settings                                |
| Security           | Password settings                                      |
| Save & Exit        | Save setting, loading and exit options.                |
| Llear can proce th | o right or left arrow key on the keyboard to switch fr |

User can press the right or left arrow key on the keyboard to switch from menu bar. The selected one is highlighted.

# 3-6 Main Menu

Main menu screen includes some basic system information. Highlight the item and then use the <+> or <-> and numerical keyboard keys to select the value you want in each item.

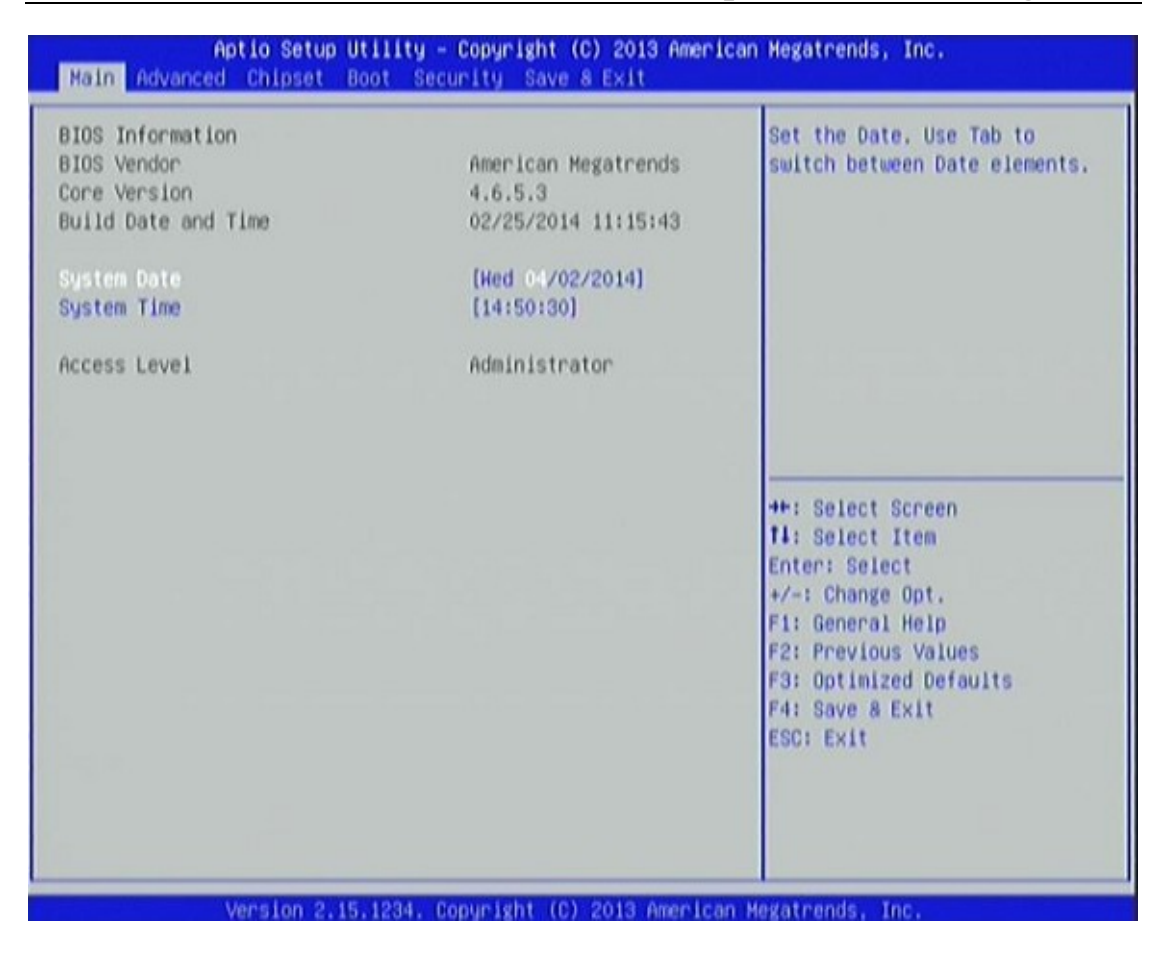

#### System Date

Set the date. Please use [Tab] key to switch between data elements.

### System Time

Set the time. Please use [Tab] key to switch between time elements.

# 3-7 Advanced Menu

| Legacy OpROM Support<br>Lounch External PXE OpROM<br>Launch LAN1 PXE OpROM<br>Launch LAN2 PXE OpROM<br>Launch Storage OpROM                                                                                                    | (Disobled)<br>[Disobled]<br>[Disobled]<br>[Enobled] | Enable or Disable Boot Option<br>for Legacy Network Devices.                                                                                                    |
|----------------------------------------------------------------------------------------------------|-----------------------------------------------------|----------------------------------------------------------------------------------------------------|
| ERP Function<br>PCI Subsystem Settings<br>ACPI Settings<br>Wakeup function Settings<br>CPU Configuration<br>SATA Configuration<br>PCH-FW Configuration<br>USB Configuration<br>Super IO Configuration<br>PC Health Status<br>Second Super IO Configuration<br>Third Super IO Configuration<br>Voltage Configuration<br>Watchdog Configuration<br>Shutdown Temperature Configuration<br>Shutdown Temperature Configuration<br>SmartFan Configuration | (Enabled)                                           | <pre>++: Select Screen f1: Select Item Enter: Select +/-: Change Opt. F1: General Help F2: Previous Values F3: Optimized Defaults F4: Save &amp; Exit ESC: Exit</pre> |

### Launch OpROM Support

# Launch External PXE OpROM/Launch LAN1 PXE OpROM//Launch LAN2 PXE OpROM

Use this item to enable or disable boot option for legacy network devices.

### Launch Storage OpROM

Use this item to enable or disable boot option for legacy mass storage devices with option ROM.

### **ERP** Function

The optional settings: [Disabled]; [Enabled].

Use this item to enable or disable ERP function for this board. This item should be set as [Disabled] if you wish to have Active All Wakeup Function.

### PCI Subsystem Settings

Press [Enter] to enter and make settings for PCI Express Settings and PCI Express GEN2 Settings.

### PCI Express Settings

Press [Enter] to make settings for the following PCI Express Device Register Settings:

### PCI Express Device Register Settings

### Relaxed Ordering

Use this item to enable or disable PCI express device relaxed ordering.

### **Extended Tag**

The optional settings: [Disabled]; [Enabled].

If set as [Enabled] it will allow device to use 8-bit tag field as a requester.

### No Snoop

Use this item to enable or disable PCI Express device No Snoop option.

### Maximum Payload

Use this item to set maximum payload of PCI Express device or allow system BIOS to select the value.

The optional settings are: [Auto]; [128 Bytes]; [256 Bytes]; [512 Bytes]; [1024 Bytes]; [2048 Bytes]; [4096 Bytes].

### Maximum Read Request

Use this item to set maximum read request size of PCI Express device or allow system BIOS to select the value.

The optional settings are: [Auto]; [128 Bytes]; [256 Bytes]; [512 Bytes]; [1024Bytes]; [2048 Bytes]; [4096 Bytes].

### PCI Express Link Register Settings

### ASPM Support

Use this item to set ASPM level.

The optional settings: [Disabled]; [Auto]; [Force L0s].

### **Extended Synch**

The optional settings: [Disabled]; [Enabled].

[If set as [Enabled] it will allow generation of extended synchronization patterns.

### Link Training Retry

Use this item to define number of retry attempts software will take to restrain the link if previous training attempt was unsuccessful.

The optional settings are: [Disable]; [2]; [3]; [5].

### Link Training Timeout(uS)

Use this item to define number of microseconds software will wait before polling 'Link Training' bit in link status register. Value range from 10 to 1000 uS.

### **Unpopulated Links**

In order to save power, software will disable unpopulated PCI Express links if this option set as [Disable Link].

The optional settings are: [Keep Link ON]; [Disable Link].

### PCI Express GEN2 Settings

Press [Enter] to make settings for the following PCI Express GEN2 Devices Settings:

## PCI Express GEN2 Device Register Settings **Completion Timeout** The optional settings are: [Default]; [Shorter]; [Longer]; [Disabled]. **ARI** Forwarding The optional settings are: [Disabled]; [Enabled]. AtomicOp Register Enable The optional settings are: [Disabled]; [Enabled]. AtomicOp Egress Blocking The optional settings are: [Disabled]; [Enabled]. **IDO Request Enable** The optional settings are: [Disabled]; [Enabled]. **IDO Completion Enable** The optional settings are: [Disabled]; [Enabled]. LTR Mechanism Enable The optional settings are: [Disabled]; [Enabled]. End-End TLP Prefix Blocking The optional settings are: [Disabled]; [Enabled]. PCI Express GEN2 Link Register Settings: **Target Link Speed** The optional settings are: [Auto]; [Force to 2.5GT/s]; [Force to 5.0GT/s]. **Clock Power Management** The optional settings are: [Disabled]; [Enabled]. **Compliance SOS** The optional settings are: [Disabled]; [Enabled]. Hardware Autonomous Width The optional settings are: [Disabled]; [Enabled]. Hardware Autonomous Speed The optional settings are: [Disabled]; [Enabled].

### ACPI Settings

Press [Enter] to make settings for system SCPI parameters.

### ACPI Settings:

### ACPI Sleep State

Use this item to select the highest ACPI sleep state the system will enter when the suspend button is pressed.

The optional settings are: [S1(CPU Stop Clock)]; [S3(Suspend to RAM)].

### S3 Video Repost

The optional settings are: [Disabled]; [Enabled].

# Wakeup Function Settings Wake System with Fixed Time

Use this item to enable or disable system wake on alarm event. When set as [Enabled], system will wake on the hour/min/sec specified.

### PS2 KB/MS Wakeup

Use this item to enable or disable PS2 KB/MS wakeup function. This function is only supported when ERP Function is set as [Disabled].

### PCI PME Wakeup

Use this item to enable or disable S3/S4/S5 PCI PME wakeup function. This function is only supported when ERP Function is set as [Disabled].

### CPU Configuration

Press [Enter] to view detailed CPU information and make settings for the following sub-items:

### Hyper-Threading

The optional settings: [Disabled]; [Enabled].

[Enabled]: for Windows XP and Linux (OS optimized for Hyper-Threading Technology).

[Disabled]: for other OS (OS optimized not for Hyper-Threading Technology).

\* This item might not be available depending on configuration.

### Active Processor Cores

Use this item to select number of cores to enable in each processor package.

### Limit CPUID Maximum

The optional settings are: [Disabled]; [Enabled].

This item should be set as [Disabled] for Windows XP.

### Execute Disable Bit

The optional settings are: [Disabled]; [Enabled].

### Intel Virtualization Technology

The optional settings: [Enabled]; [Disabled].

When set as [Enabled], a VHM can utilize the additional hardware

capabilities provided by Vanderpool Technology.

### Hardware Prefetcher

The optional settings: [Enabled]; [Disabled].

Use this item to turn on/off the Mid Level Cache (L2) streamer prefetcher.

### Adjacent Cache Line Prefetch

The optional settings: [Enabled]; [Disabled].

Use this item to turn on/off prefetching of adjacent cache lines.

# SATA Configuration

### Serial-ATA Controller (s)

The optional settings are: [Disabled]; [Enabled]. Use this item to enable or disable SATA device.

### SATA Mode Selection

The optional settings are: [IDE]; [AHCI].

\* When the SATA Mode selection is set as [AHCI] mode, user can make further settings to enable or disable Port1/2/3/4.

### Port 1/ Port 2/ Port 3/ Port 4

The optional settings: [Disabled]; [Enabled]. Use this item to enable or disable each SATA port.

## PCH-FW Configuration

Press [Enter] to see ME information and make settings for Firmware Update Configuration.

### Firmware Update Configuration

Press [Enter] to make settings for ME FW Image RE-Flash.

### ME FW Image RE-Flash

Use this item to enable or disable ME FW Image Re-Flash function.

\* In the case that user needs to update ME firmware, user should set 'ME FW Image Re-Flash' as [Enabled], save the settings and exit. The system will turn off and reboot after 4 seconds. If the user goes to BIOS screen again will find this item is set again as [Disabled], but user can still re-flash to update firmware next time.

## USB Configuration

## USB Configuration:

### Legacy USB Support

The optional settings are: [Enabled]; [Disabled]; [Auto].

[Enabled]: To enable legacy USB support.

[Disabled]: to keep USB devices available only for EFI specification.

[Auto]: To disable legacy support if no USB devices are connected.

## EHCI Hand-off

This is a workaround for OSes without EHCI hand-off support. The EHCI ownership change should be claimed by EHCI driver.

The optional settings are: [Disabled]; [Enabled].

## USB hardware delays and time-out:

USB Transfer time-out

Use this item to set the time-out value for control, bulk, and interrupt transfers.

The optional settings are: [1 sec]; [5 sec]; [10 sec]; [20 sec].

### Device reset time-out

Use this item to set USB mass storage device start unit command time-out. The optional settings are: [10 sec]; [20 sec]; [30 sec]; [40 sec].

### Device power-up delay

Use this item to set maximum time the device will take before it properly reports itself to the host controller. 'Auto' uses default value: for a root port it is 100ms, for a hub port the delay is taken from hub descriptor.

The optional settings: [Auto]; [Manual].

Select [Manual] you can set value for the following sub-item: '*Device Power-up delay in seconds*'.

### Device Power-up delay in seconds

The delay range is from 1 to 40 seconds, in one second increments.

# Super IO Configuration

### COM1 Port Configuration/ COM2 Port Configuration

Press [Enter] to make settings for the following items:

### Serial Port

Use this item to enable or disable serial port.

### **Change Settings**

Use this item to select an optimal setting for super IO device.

## Parallel Port Configuration

Press [Enter] to make settings for the following items:

### Parallel Port Configuration

### Parallel Port

Use this item to enable or disable parallel port (LPT/LPTE).

### **Change Settings**

Use this item to select an optimal setting for super IO device.

### **Device Mode**

The optional settings are: [Standard and Bi-Direction (SPP) Mode]; [EPP Mode]; [ECP and EPP 1.9 Mode]; [Printer Mode].

## PC Health Status

Press [Enter] to view hardware health status.

# Second Super I/O Configuration <u>Second Super IO Configuration</u>

### COM3 Port Configuration / COM4 Port Configuration

Press [Enter] to make settings for the following items:

### Serial Port

Use this item to enable or disable serial port (COM).

### **Change Settings**

Use this item to select an optimal setting for super IO device.

### Transmission Mode Select

The optional settings are: [RS422]; [RS232]; [RS485].

### Mode Speed Select

The optional settings are: [RS232/RS422/RS485=250kbsp]; [RS232=1Mbsp, RS422/RS485=10Mbsp].

### COM5 Port Configuration / COM6 Port Configuration

Press [Enter] to make settings for the following items:

### Serial Port

Use this item to enable or disable serial port (COM).

### **Change Settings**

Use this item to select an optimal setting for super IO device.

### Third Super I/O Configuration

\* 'Third Super I/O Configuration' is only optional

### COM7 Port Configuration / COM8 Port Configuration / COM9 Port Configuration / COM10 Port Configuration

Press [Enter] to make settings for the following items:

### Serial Port

Use this item to enable or disable serial port (COM).

### **Change Settings**

Use this item to select an optimal setting for super IO device.

# Voltage Configuration

### DIMM Voltage

The optional settings are: [1.60V]; [1.65V]; [1.70V]; [1.75V].

# WatchDog Configuration

### WatchDog Timer Control

Use this item to enable or disable WatchDog Timer Control. When set as [Enabled], the following sub-items shall appear:

### WatchDog Timer Value

User can set a value in the range of [4] to [255].

### WatchDog Timer Unit

The optional settings are: [Second]; [Minute].

### Shutdown Temperature Configuration

Use this item to select system shutdown temperature.

The optional settings are: [Disabled]; [60C/140F]; [65C/149F]; [70C/158F]; [75C/167F].

### CPU PPM Configuration

Press [Enter] to make settings for CPU PPM Configuration:

### CPU PPM Configuration

EIST

Use this item to enable or disable Intel SpeedStep.

### Turbo Mode

Use this item to enable or disable Turbo mode.

### **CPU C3 Report**

Use this item to enable or disable CPU C3 (ACPI C2) report to OS.

### **CPU C6 Report**

Use this item to enable or disable CPU C6 (ACPI C3) report to OS.

### SmartFan Configuration

### SmartFan Configuration

### **CPUFAN SmartFan Mode**

The optional settings: [Disabled]; [Enabled].

When set as [Enabled], the following sub-items shall appear:

### **CPUFAN Full Speed Temp**

Use this item to set a degree for CPUFAN. FAN will run at full speed when above the specific temperature set.

### CPUFAN Idle Temp

Use this item to set a degree for CPUFAN. FAN will idle speed when below this temperature.

### CPUFAN Stop Temp

Use this item to set a degree for CPUFAN. CPU FAN will stop when below this temperature.

# 3-8 Chipset Menu

| PCH Parameters                                                                                                    |
|----------------------------------------------------------------------------------------------------|
|                                                                                                    |
| <pre>++: Select Screen f1: Select Item Enter: Select +/-: Change Opt. F1: General Help F2: Previous Values F3: Optimized Defaults F4: Save &amp; Exit ESC: Exit</pre> |
|                                                                                                    |

### PCH-IO Configuration

Press [Enter] to make settings for the following sub-items:

### USB Devices Configuration

Press [Enter] to further setting USB device configuration.

### EHCI1/ EHCI2

Use this item to enable or disable USB EHCI (USB 2.0) support. One EHCI controller must always be enabled.

The optional settings are: [Enabled]; [Disabled].

### **USB Port Pre-Port Disable Control**

Use this item to control each of the USB ports (0~13) disabling.

### Azalia HD Audio

The optional settings are: [Disabled]; [Enabled]; [Auto].

### Azalia Internal HDMI Codec

The optional settings are: [Disabled]; [Enabled].

### **Onboard LAN1 Device**

Use this item to enable or disable onboard LAN controller.

The optional settings are: [Enabled]; [Disabled].

### **Onboard LAN2 Device**

Use this item to enable or disable onboard LAN controller.

The optional settings are: [Enabled]; [Disabled].

### High Precision Event Timer Configuration

### **High Precision Timer**

Use this item to enable or disable the high precision event timer.

The optional settings are: [Enabled]; [Disabled].

## Restore AC Power Loss

Use this item to select AC power state when power is re-applied after a power failure.

The optional settings are: [Power Off]; [Power On]; [Last State].

# System Agent (SA) Configuration

Press [Enter] to make settings for the following sub-items:

## VT-d

The optional settings are: [Enabled]; [Disabled].

\* This item might not be available depending on configuration.

## Enable NB CRID

Use this item to enable or disable NB CRID workaround.

## Graphics Configuration

Press [Enter] to make further settings for Graphics Configuration.

## Graphics Configuration

## **Primary Display**

The optional settings are: [Auto]; [IGFX]; [PEG]; [PCI].

### **Internal Graphics**

The optional settings are: [Auto]; [Disabled]; [Enabled].

### GTT Size

The optional settings are: [1MB]; [2MB].

### Aperture Size

The optional settings are: [128MB]; [256MB]; [512MB].

### **DVMT Pre-Allocated**

Use this item to select DVMT 5.0 pre-allocated (fixed) graphics memory size used by the internal graphics device.

The optional settings are: [32M]; [64M]; [96M]; [128M]; [160M]; [192M]; [224M]; [256M]; [288M]; [320M]; [352M]; [384M]; [416M]; [448M]; [480M]; [512M]; [1024M].

### **DVMT Total Gfx Mem**

Use this item to select DVMT 5.0 total graphics memory size used by the internal graphics device.

The optional settings are: [128M]; [256M]; [MAX].

### Gfx Low Power Mode

The optional settings are: [Enabled]; [Disabled]. This option is applicable for SFF only.

### Primary IGFX Boot Display

The optional settings are: [VBIOS default]; [CRT]; [DVI/HDMI].

### • NB PCIe Configuration

Press [Enter] to make settings for the following sub-items:

### NB PCIe Configuration:

### PEG0-Gen X

The optional settings are: [Auto]; [Gen1]; [Gen2]; [Gen3].

### PEG0 ASPM

The optional settings are: [Disabled]; [Auto]; [ASPM L0s]; [ASPM L1]; [ASPM L0sL1].

### Enable PEG

The optional settings are: [Auto];[Enabled]; [Disabled].

### **De-emphasis Control**

The optional settings are: [-6 dB]; [-3.5 dB].

### Memory Configuration

Press [Enter] to view current memory configuration and make settings for the following sub-items:

### **DIMM** profile

Use this item to select DIMM timing profile that should be used. The optional settings are: [Default DIMM Profile]; [Custom Profile]; [XMP Profile1]; [XMP Profile 2].

### **Memory Frequency Limiter**

Use this item to set maximum memory frequency selection in Mhz. The optional settings are [Auto]; [1067]; [1333]; [1600].

### **NMode Support**

The optional settings are: [Auto]; [1N Mode]; [2N Mode].

### **Memory Remap**

The optional settings are: [Enabled]; [Disabled].

Use this item to enable or disable memory remap above 4G.

# 3-9 Boot Menu

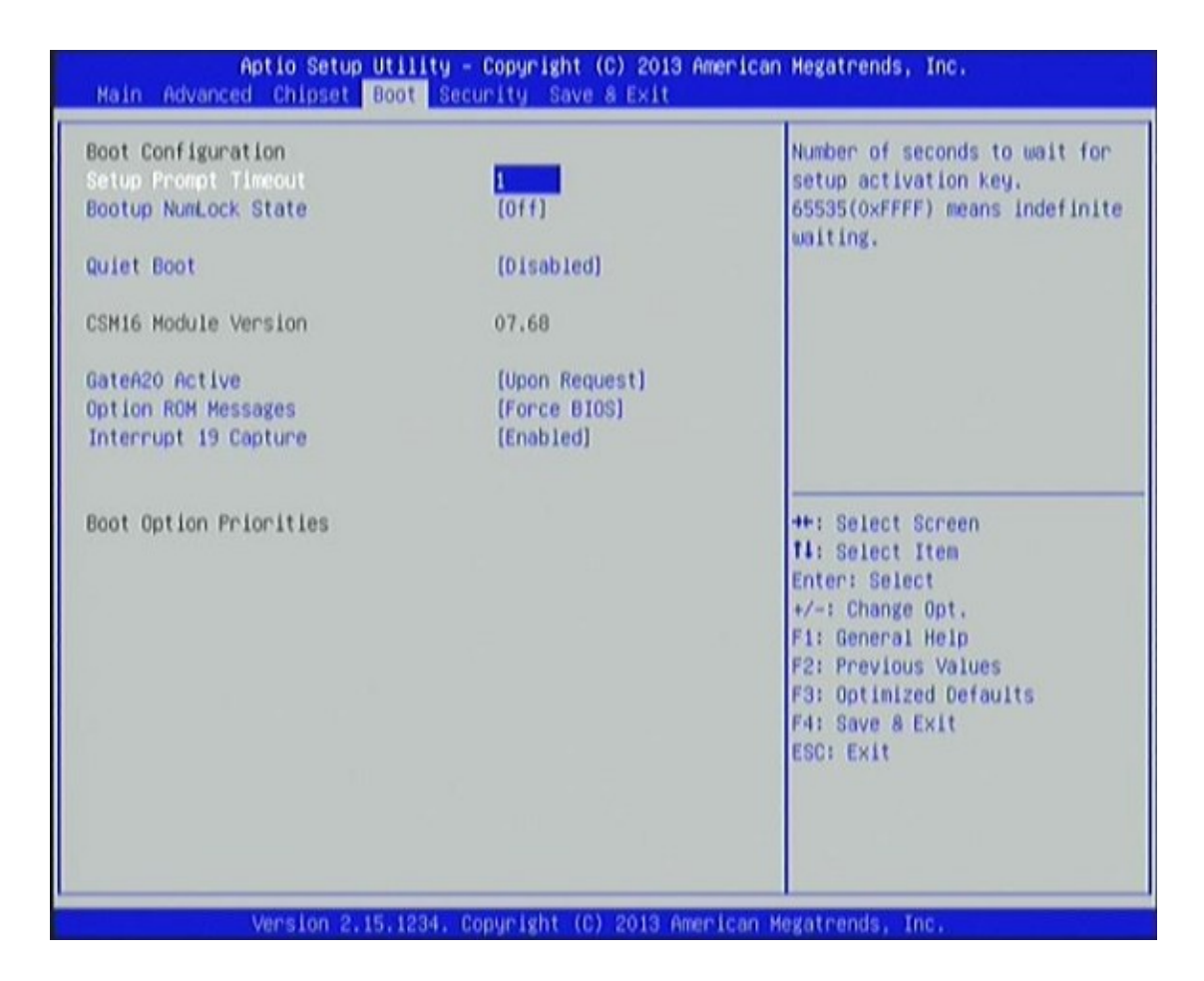

## Boot Configuration:

### Setup Prompt Timeout

Use this item to set number of seconds to wait for setup activation key.

### Bootup Numlock State

Use this item to select keyboard numlock state.

The optional settings are: [On]; [Off].

### **Quiet Boot**

The optional settings are: [Enabled]; [Disabled].

### Gate A20 Active

The optional settings are: [Upon Request]; [Always].

### **Option ROM Message**

Use this item to set display mode for option ROM.

The optional settings are: [Force BIOS]; [Keep Current].

### Interrupt 19 Capture

The optional settings are: [Enabled]; [Disabled].

# 3-10Security Menu

| Password Description                                                                                                    |                                                                                                    | Set Administrator Password                                                                                                    |
|----------------------------------------------------------------------------------------------------|----------------------------------------------------------------------------------------------------|----------------------------------------------------------------------------------------------------|
| If ONLY the Administrator<br>then this only limits acc<br>only asked for when enter<br>If ONLY the User's passwor<br>is a power on password an<br>boot or enter Setup. In Si<br>have Administrator rights<br>The password length must i<br>in the following range: | s password is set,<br>ess to Setup and is<br>ing Setup.<br>rd is set, then this<br>i must be entered to<br>etup the User will |                                                                                                    |
| Minimum length                                                                                                    | 3                                                                                                    |                                                                                                    |
| Maximum length                                                                                                    | 20                                                                                                    | ++: Select Screen<br>T4: Select Item                                                                                                   |
| Administrator Password<br>User Password                                                                                                    |                                                                                                    | Enter: Select<br>+/-: Change Opt.<br>F1: General Help<br>F2: Previous Values<br>F3: Optimized Defaults<br>F4: Save & Exit<br>ESC: Exit |

Security menu allow users to change administrator password and user password settings.

## 3-11 Save & Exit Menu

| Aptio Setup Utility - Copyright (C) 2013 American Megatrends, Inc.<br>Nain Advanced Chipset Boot Security Save & Exit                                                                 |                                                                                                    |  |
|----------------------------------------------------------------------------------------------------|----------------------------------------------------------------------------------------------------|--|
| Save Changes and Reset<br>Discard Changes and Reset<br>Restore Defaults<br>Save as User Defaults<br>Restore User Defaults<br>Boot Override<br>Launch EFI Shell from filesystem device | Reset the system after saving the changes.                                                                                                    |  |
|                                                                                                    | <pre>#*: Select Screen I1: Select Item Enter: Select */-: Change Opt. F1: General Help F2: Previous Values F3: Optimized Defaults F4: Save &amp; Exit ESC: Exit</pre> |  |

### Save Changes and Reset

This item allows user to reset the system after saving the changes.

### **Discard changes and Reset**

This item allows user to reset the system without saving any changes.

#### **Restore Defaults**

Use this item to restore /Load default values for all the setup options.

### Save as User Defaults

Use this item to save the changes done so far as user defaults.

### **Restore User Defaults**

Use this item to restore defaults to all the setup options.

### Launch EFI Shell from filesystem device

This item is used for attempts to launch EFI shell application from one of the available file system devices.